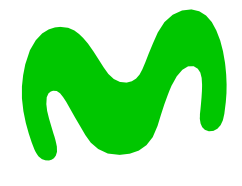

Información sobre la cláusula de permanencia mínima pactada por el usuario

**MOVISTAR** ELIGE TODO

## 1. Ingresa a MiMovistar en www.movistar.co G movistar.co 역 ☆ 💹 🐂 🖃 🧭 $\rightarrow$ 1 Devolución de mi dinero Radicar PQR Personas Emprendedores Empresas Corporaciones Información importante M movistar 9) Pagos y Recargas 🗡 No. Productos y servicios ~ para usuarios ~ DÚO FULL HOGAR ovistar Volver ¡Fácil y desde cualquier lugar! Conoce todo lo que puedes hacer en Mi Movistar Paga o consulta tu factura Consulta tus saldos y consumos Compra en línea Recarga tu celular en línea Súmate a Movistar ahora con NETFLIX Planes Pospago con datos ilimitados de verdad Ingresa tu número Incluido en planes desde

## 2. Selecciona el producto a consultar

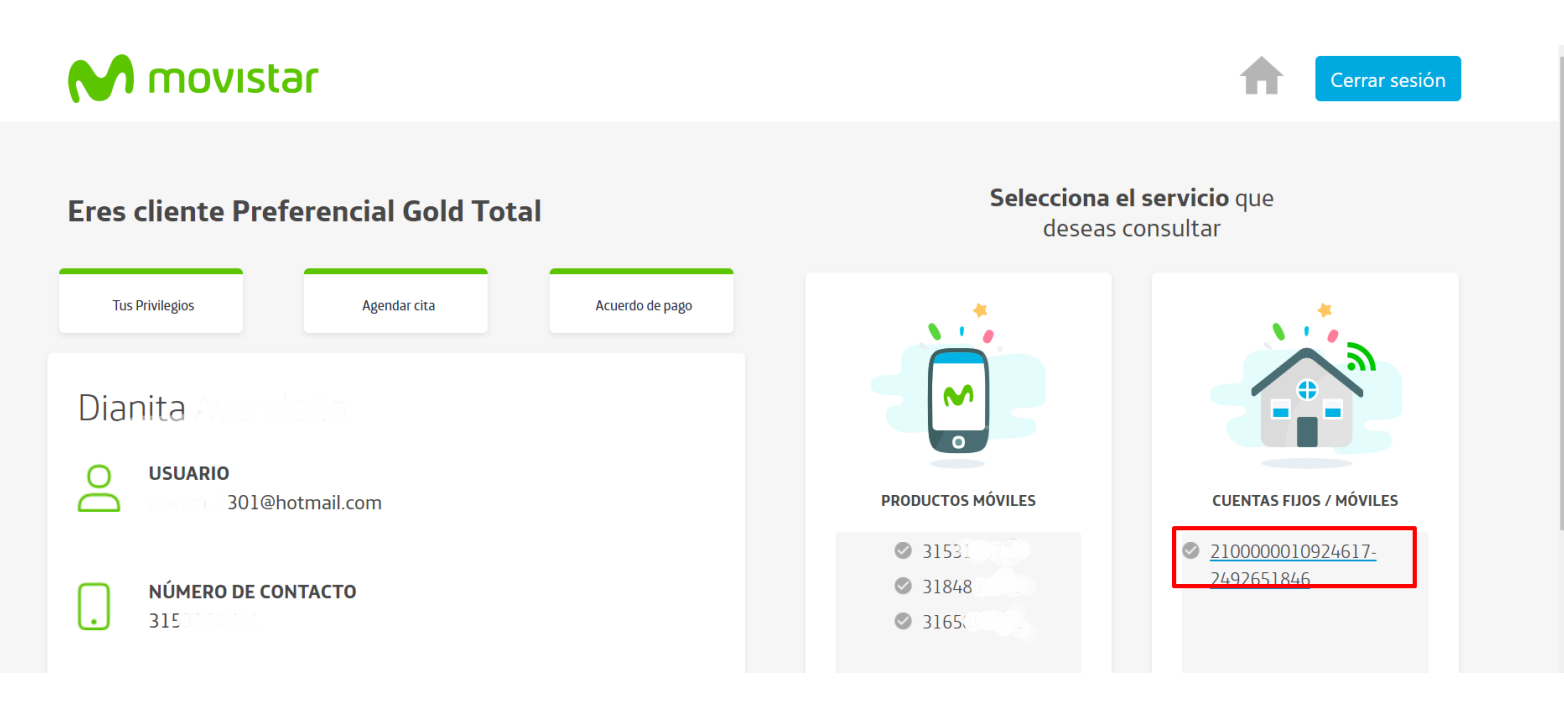

## TUS SUSCRIPCIONES SON

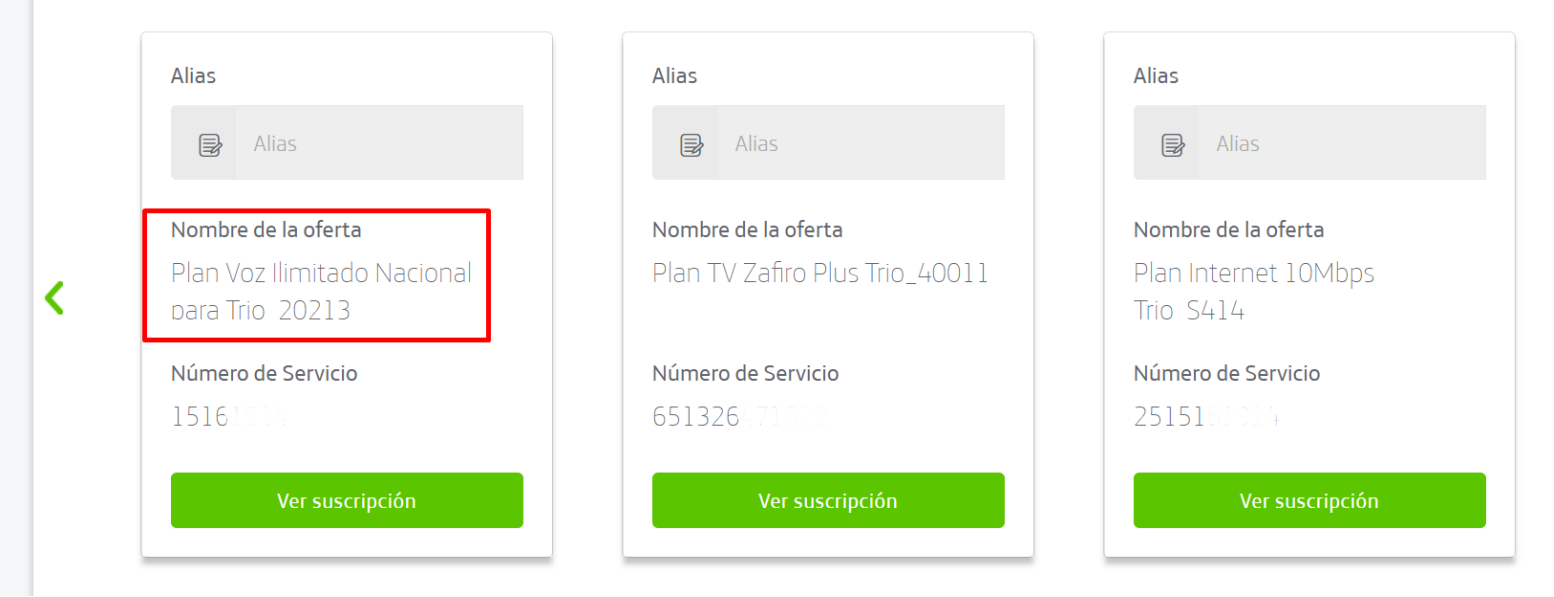

## 3. En la sección de 'Consultar factura', selecciona el último mes.

| $\leftarrow \rightarrow$             | C 🔒 mimovistar.movista                               | r.co/cwp/baas/selfservice/html/p | ersonalcenter/360custviewframewo                  | rk.html                   | \$                           | <u>k</u> |
|--------------------------------------|------------------------------------------------------|----------------------------------|---------------------------------------------------|---------------------------|------------------------------|----------|
|                                      |                                                      | Productos y servicios 🗸          | Información importante para usua                  | rios 🗸 Pagos y Recargas 🥆 | ,                            | Ø        |
| 0                                    | DIANA MARCELA MARCELA<br>Actualizar                  | RO DE SERVICIO                   | Nombre de la oferta<br>Plan Voz Ilimitado Naciona | al para Trio_20213        | NÚMERO PARA PAGOS<br>≝≕ 2492 |          |
| ඵ                                    | Consultas ^                                          | Saldo de mi factura              |                                                   |                           |                              |          |
| Inform<br>Mi pla<br>Resun            | nación de mi cuenta<br>n<br>nen y detalle de consumo | ;Felicid                         | ades!                                             | INFORMACIÓN DE MI CUENTA  | INFORMACIÓN DE MI PLAN       |          |
| Mi salo<br>Consu<br>Contra<br>Mis so | lo<br>Ita de facturas<br>Ito digital<br>licitudes    | Registrar para pag               | o automático >                                    |                           |                              |          |
| Relaci                               | Transacciones                                        |                                  |                                                   | RESUMEN DE CONSUMOS       | RECARGA EN LÍNEA             |          |
|                                      |                                                      |                                  |                                                   |                           |                              |          |

4. En tu factura encuentras la información actualizada de tu cláusula de permanencia mínima.

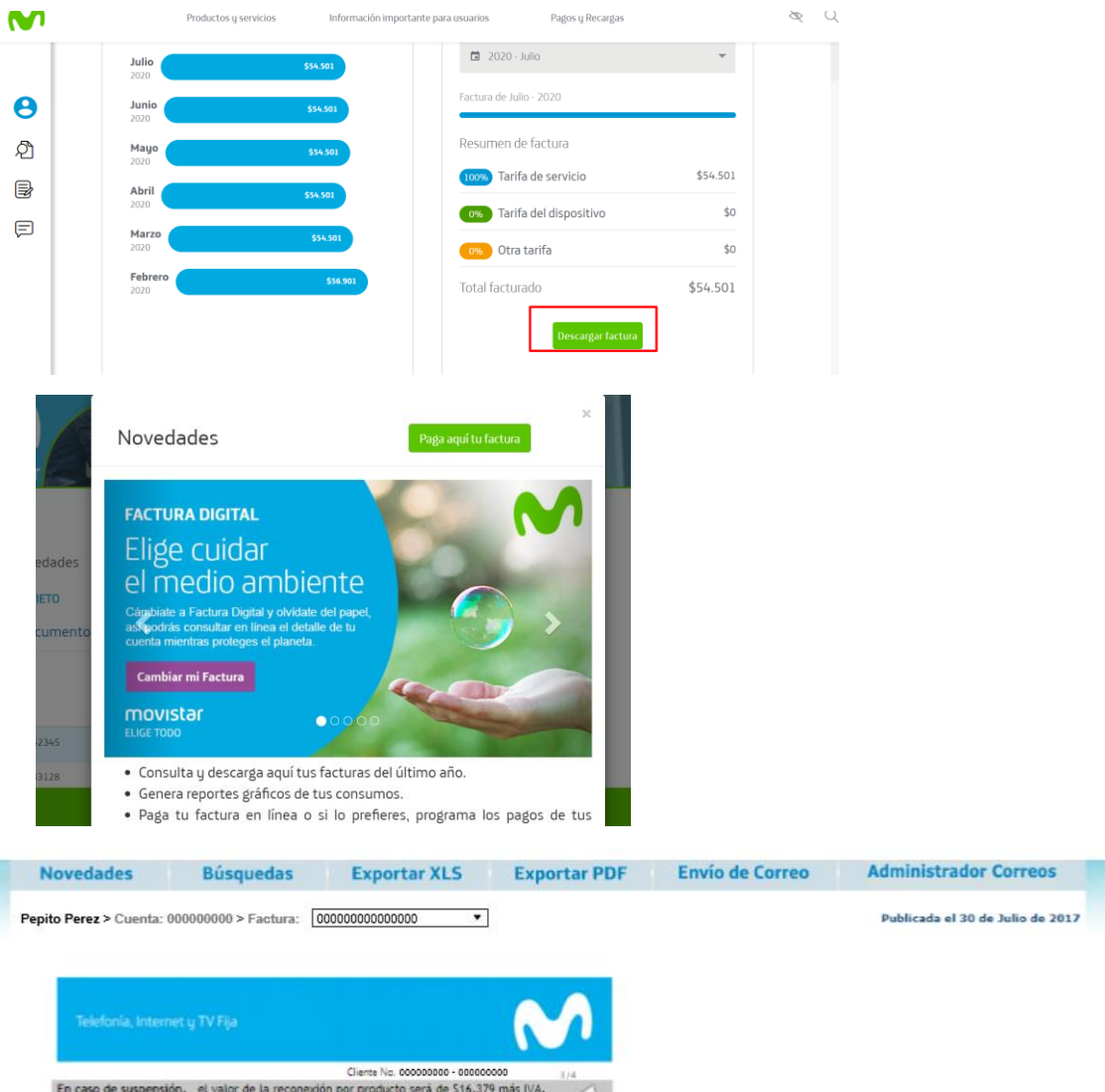

En caso de suspensión, el valor de la reconexión por producto será de \$16.379 más IVA. Televisión: \$16.379. Banda Ancha: \$16.379. Línea Básica: \$16.379

| Producto                                   | Inicio<br>Vigencia | Fin<br>Vigencia | Periodo<br>Vigencia | Total Cargo<br>Conexión / Cláusula | Valor Descuento<br>Mensual | Valor Retiro<br>Anticipado |  |
|--------------------------------------------|--------------------|-----------------|---------------------|------------------------------------|----------------------------|----------------------------|--|
| Línes Fija                                 | 14/02/2017         | 13/02/2018      | 5/12                | \$ 85,900                          | \$ 7,241                   | \$ 50,691                  |  |
| Internet Fijo                              | 14/02/2017         | 13/02/2018      | 5/12                | \$ 195,900                         | \$ 16,325                  | \$ 114,275                 |  |
| Televisión                                 | 14/02/2017         | 13/02/2018      | 5/12                | \$ 198,900                         | \$ 16,575                  | \$ 116,025                 |  |
| Detalles de cargos                         |                    |                 | Valor con Iva       | Total                              | Per                        | Periodo                    |  |
| Cargos Fijos<br>TRIO (Telef<br>Television) | onía, Internet,    |                 |                     | \$ 127,898                         |                            |                            |  |